## Guía para configurar una proxy en 6 fases

Para acceder a Global Data, debes configurar un servidor **proxy** en tu dispositivo **iPhone**. Si no cuentas con él, es necesario gestionarlo. Para acompañarte en el procedimiento de configuración, hemos elaborado esta breve guía de 6 fases.

Abrimos el navegador Safari para acceder a la URL:

1

http://umi.edu.mx/coppel/maestrias/negocios/login/index.php

Posteriormente, iniciamos sesión en la plataforma **Maestría en Dirección de Negocios Coppel** ingresando las credenciales correspondientes.

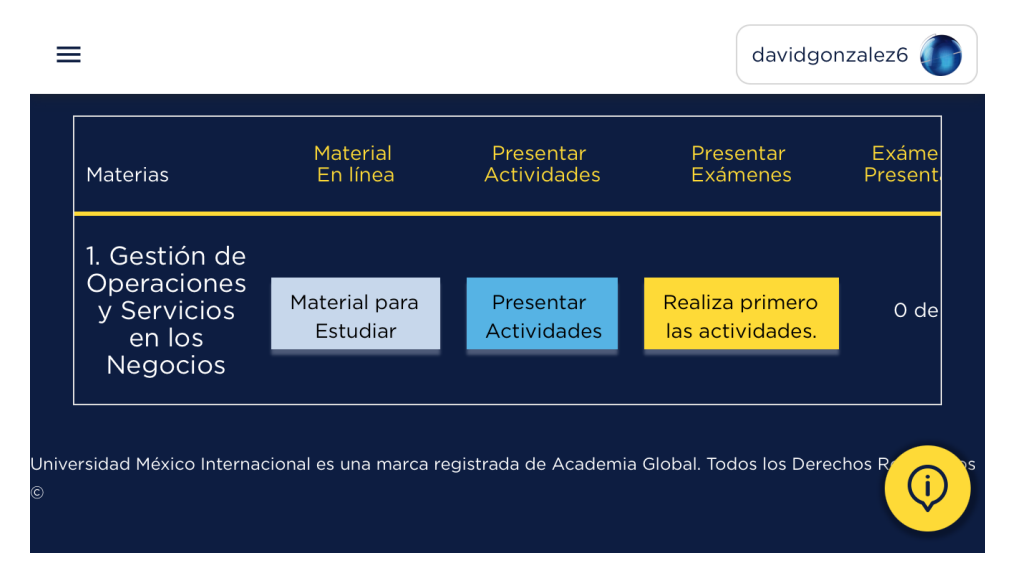

**Fase 1.** Paso 1) Abrimos el navegador Safari; Paso 2) Ingresamos a la URL de la plataforma **MDN Coppel**; Paso 3) Iniciamos sesión con las credenciales correspondientes.

2 Presionamos el botón de **Inicio** para dirigirnos a la opción **Configuración** representado con un ícono de engrane donde seleccionaremos **Wi-Fi** y posteriormente la red en la que se encuentra conectado nuestro dispositivo.

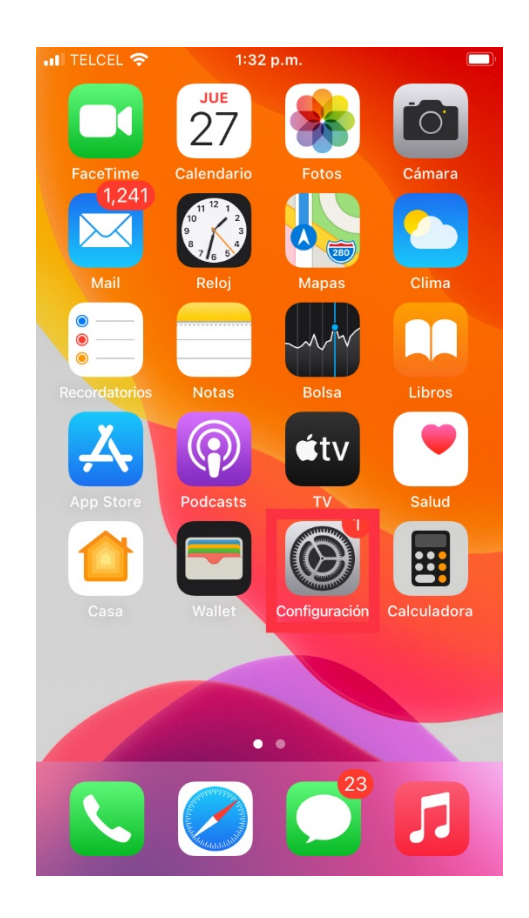

| all TELC                     | CEL 🗢 1:48 p.m.                                                                |                                    |           |
|------------------------------|--------------------------------------------------------------------------------|------------------------------------|-----------|
| Co                           | onfiguración                                                                   |                                    |           |
| DO                           | Diego Guerra<br>Apple ID, iCloud, contenido                                    | y compras                          | >         |
| Aute                         | nticación de dos factores                                                      | 1                                  | >         |
|                              |                                                                                |                                    |           |
|                              | Modo de vuelo                                                                  | 0                                  | 4         |
| 2                            | Wi-Fi                                                                          | AndroidAP                          | >         |
| *                            | Bluetooth                                                                      | Sí                                 | >         |
| ((† ))                       | Datos celulares                                                                |                                    | >         |
| ନ୍ତ                          | Compartir Internet                                                             | No                                 | >         |
| _                            |                                                                                |                                    |           |
|                              | Notificaciones                                                                 |                                    | >         |
| <b>(</b> 1)                  | Sonidos                                                                        |                                    | >         |
| C                            | No molestar                                                                    |                                    | >         |
| ITELC                        | EL 🗢 1:48 p.m.                                                                 |                                    |           |
| < Con                        | figuración Wi-Fi                                                               |                                    |           |
|                              |                                                                                |                                    |           |
| W                            | i-Fi                                                                           |                                    | $\supset$ |
| ✓ Ar<br>Nor                  | ndroidAP<br>mbre de la red común                                               | ê 奈 (                              | i         |
| MIS RE                       | DES                                                                            |                                    |           |
| Do                           | ogtorChilaco                                                                   | 8 🗢 (                              | ì         |
| OTRAS                        | REDES                                                                          |                                    |           |
| 1b                           | 0a0e                                                                           | ₽ 중 (                              | ì         |
| IN                           | FINITUM9198                                                                    | ₽ ╤ (                              | i         |
| Ot                           | ra                                                                             |                                    |           |
|                              |                                                                                |                                    |           |
| Pregu                        | intar al conectar                                                              | Notificar                          | >         |
| Se acco<br>no hay<br>las que | ederá automáticamente a las rec<br>ninguna red conocida disponibl<br>lo estén. | des conocidas.<br>e, se te avisará | Si<br>de  |

Fase 2. Paso 1) Presionamos el botón Inicio; Paso 2) Elegimos la opción Configuración; Paso 3) Seleccionamos Wi-Fi; Paso 4) Seleccionamos la red en la que se encuentra conectado el dispositivo.

## 3 Deslizamos la pantalla hacia la parte inferior para elegir **Configurar proxy**.

| III TELCEL 🗢                                                                                                    | 1:49 p.m.        |  |  |  |  |
|----------------------------------------------------------------------------------------------------|------------------|--|--|--|--|
| < Wi-Fi                                                                                                    | AndroidAP        |  |  |  |  |
| datos de tus redes celulares o de redes específicas de<br>Wi-Fi que selecciones. Si se activa, se pausan las<br>actualizaciones automáticas y las tareas en segundo<br>plano, como la sincronización de Fotos. |                  |  |  |  |  |
| DIRECCIÓN IPV4                                                                                                    |                  |  |  |  |  |
| Configurar IP                                                                                                    | Automática >     |  |  |  |  |
| Dirección IP                                                                                                    | 192.168.43.51    |  |  |  |  |
| Máscara de subi                                                                                                    | ed 255.255.255.0 |  |  |  |  |
| Router                                                                                                    | 192.168.43.1     |  |  |  |  |
|                                                                                                    |                  |  |  |  |  |
| Renovar concesi                                                                                                    | ón               |  |  |  |  |
| DNS                                                                                                    |                  |  |  |  |  |
| Configurar DNS                                                                                                    | Automática >     |  |  |  |  |
|                                                                                                    |                  |  |  |  |  |
| PROXY HTTP                                                                                                    |                  |  |  |  |  |
| Configurar proxy                                                                                                    | Desactivada >    |  |  |  |  |
|                                                                                                    |                  |  |  |  |  |

Fase 3. Paso 1) Seleccionamos Configurar proxy ubicado en la parte inferior.

4 Seleccionamos Manual e ingresamos 178.62.220.165 en el campo Servidor y 3128 en Puerto; a continuación, activaremos la opción Autenticación para asignar alumno en el campo Usuario y umi2020 en Contraseña.

| III TELCEL 🗢                                    | 1:53 p.m.       |                  |  |  |
|-------------------------------------------------|-----------------|------------------|--|--|
| AndroidAP                                       | Configurar prox | <b>y</b> Guardar |  |  |
|                                                 |                 |                  |  |  |
| Desactivada                                     |                 |                  |  |  |
| Manual                                          |                 | ~                |  |  |
| Automática                                      |                 |                  |  |  |
|                                                 |                 |                  |  |  |
| Servidor                                        | 1               | 78.62.220.165    |  |  |
| Puerto                                          |                 | 3128             |  |  |
| Autenticación                                   | n               |                  |  |  |
| Usuario                                         |                 | alumno           |  |  |
| Contraseña                                      |                 |                  |  |  |
| Tus credenciales podrían enviarse sin encriptar |                 |                  |  |  |
|                                                 |                 |                  |  |  |
|                                                 |                 |                  |  |  |
|                                                 |                 |                  |  |  |

 Fase 4. Paso 1) Seleccionamos Manual; Paso 2) Ingresamos 178.62.220.165 en campo Servidor; Paso 3) Asignamos
3128 en campo Puerto; Paso 4) Activamos la opción Autenticación; Paso 5) Ingresamos alumno en campo Usuario; Paso 6) Asignamos umi2020 en campo Contraseña. 5 Presionamos **Guardar** y regresamos a la plataforma **MDN Coppel** para elegir la opción **Disruptor** ubicada en el menú lateral.

| III TELCEL 奈     | 1:56 p.m.                   | ,<br>,       |
|------------------|-----------------------------|--------------|
| AndroidAP        | Configurar proxy            | Guardar      |
|                  |                             |              |
| Desactivada      |                             |              |
| Manual           |                             | $\checkmark$ |
| Automática       |                             |              |
|                  |                             |              |
| Servidor         | 178.6                       | 62.220.165   |
| Puerto           |                             | 3128         |
| Autenticaciór    | ı                           |              |
| Usuario          |                             | alumno       |
| Contraseña       |                             |              |
| Tus credenciales | s podrían enviarse sin enci | riptar       |

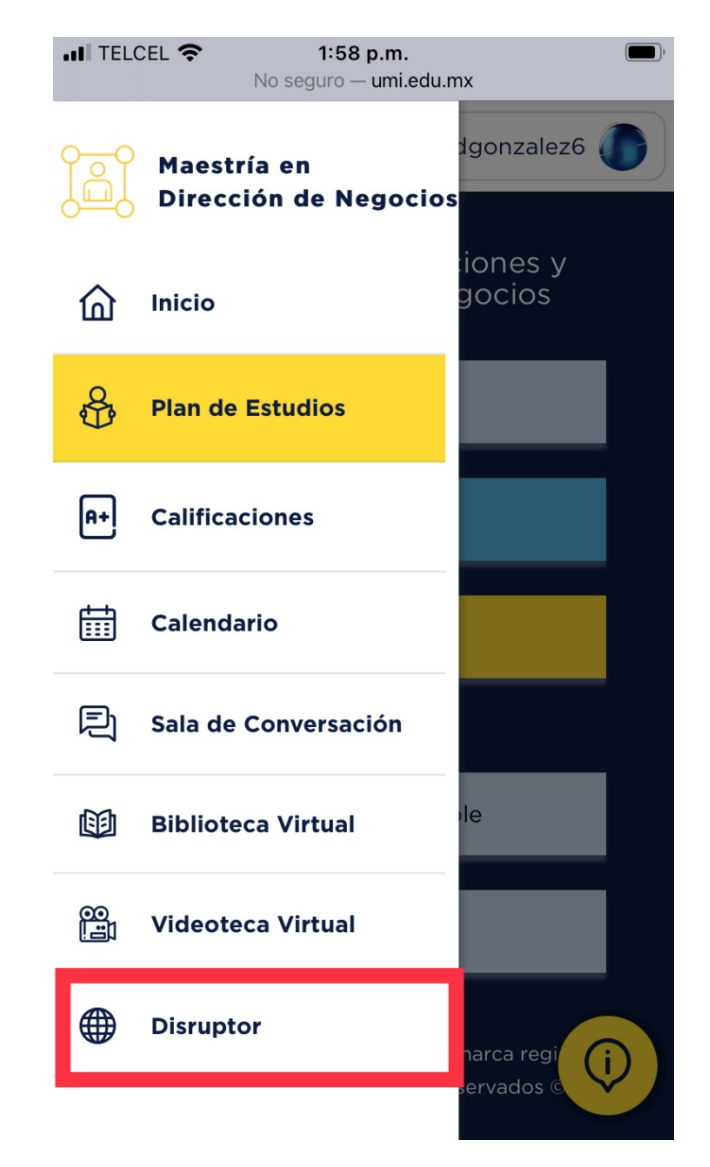

Fase 5. Paso 1) Presionamos Guardar; Paso 2) Regresamos a plataforma MDN Coppel; Paso 3) Elegimos opción Disruptor.

6 Seleccionamos el botón **Acceder** y se desplegará una pestaña con la página de **Global Data** donde elegiremos **IP Access** para iniciar sesión en dicha plataforma.

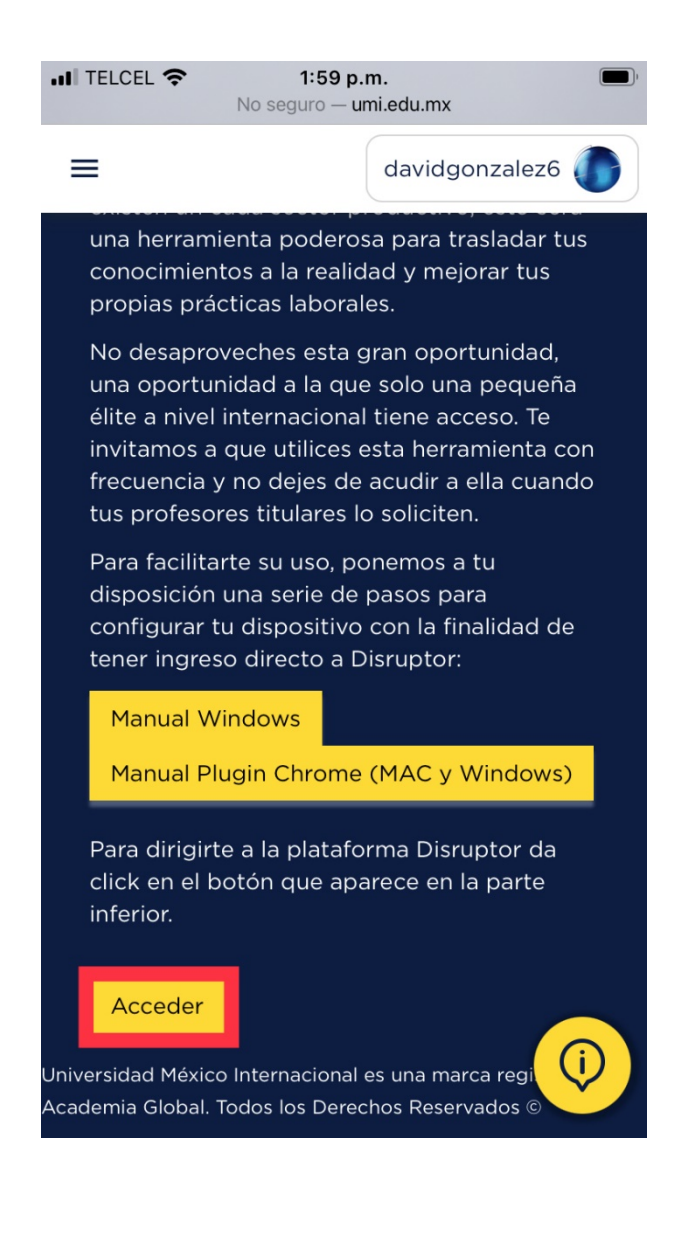

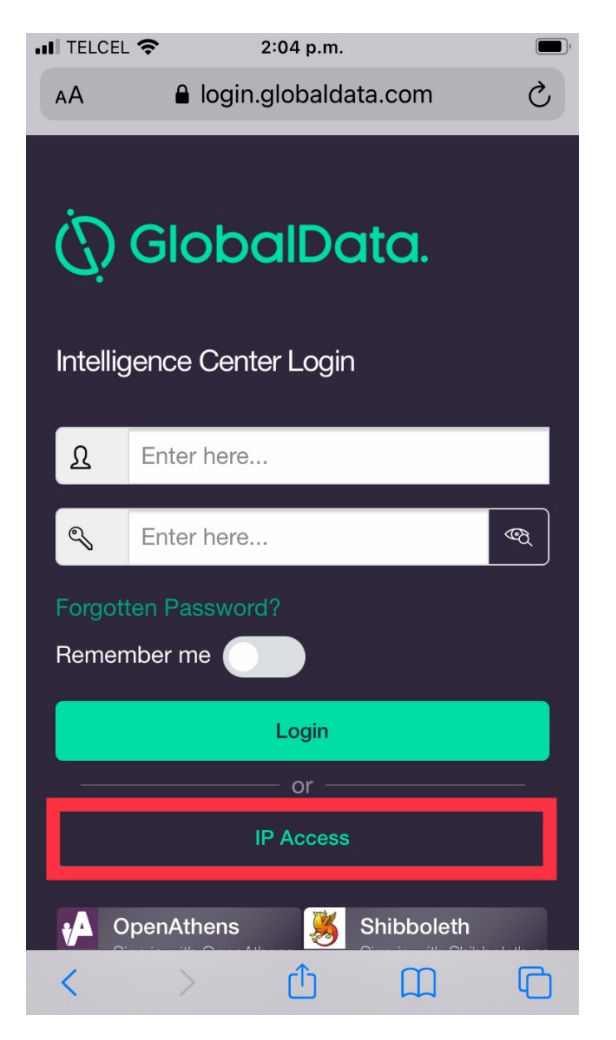

Fase 6. Paso 1) Seleccionamos botón Acceder; Paso 2) Elegimos opción IP Access en la plataforma de Global Data para iniciar sesión en la misma.

## iListo!

NOTA: Es importante que finalizando tu actividad en Disruptor, desactives tu navegación por proxy seleccionando la opción Desactivada y posteriormente Guardar ubicada en la misma locación donde lo activamos.

| AndroidAP Configu | 6 p.m.<br>Jirar proxy | Guardar      |
|-------------------|-----------------------|--------------|
| Desactivada       |                       | $\checkmark$ |
| Manual            |                       |              |
| Automática        |                       |              |
|                   |                       |              |
|                   |                       |              |
|                   |                       |              |
|                   |                       |              |
|                   |                       |              |
|                   |                       |              |
|                   |                       |              |
|                   |                       |              |
|                   |                       |              |